You can also access frequently used commands by displaying a *QuickMenu*, shown in Figure 1-6.

| - 1 | Select <u>A</u> I                                                                                                    |
|-----|----------------------------------------------------------------------------------------------------|
|     | Print                                                                                                    |
|     | <u>P</u> aste                                                                                                    |
|     | Slide La <u>v</u> er<br>Lay <u>o</u> ut Layer<br><u>B</u> ackground Layer                                                    |
|     | What's This?                                                                                                    |
|     | App <u>e</u> arance<br>Transition<br><u>S</u> ound<br><u>D</u> isplay Sequence<br>Speaker <u>N</u> otes<br><u>Q</u> uickKeys |
|     | <u>M</u> aster Gallery<br>Page Setup                                                                                         |

Figure 1-6: An Example of a QuickMenu